# Gestió del Servidor de Comunicacions Linkat

Revisió: Juny 2012 – 001GP <u>XTEC – Atenció a l'usuari</u> Guies de programari

El Servidor de Comunicacions és un ordinador destinat a gestionar i filtrar l'accés a Internet d'una xarxa local. El programari proxy (intermediari en anglès) instal·lat a l'ordinador intercepta la navegació dels clients de la xarxa per pàgines web. L'objectiu és augmentar la seguretat i el rendiment del tràfic de la xarxa.

# Índex

| 1. | Intro | oducció                                                                 | 2 |
|----|-------|-------------------------------------------------------------------------|---|
|    | 1.1.  | Conceptes previs                                                        | 2 |
|    | 1.2.  | L'eina Webim                                                            | 3 |
| 2. | Gest  | tió de l'ample de banda (Servidor Proxy Squid)                          | 4 |
|    | 2.1.  | Limitació d'ample de banda a pàgines web (Control d'Accés)              | 4 |
|    | 2.2.  | Visualització de les pàgines visitades (Anàlisi de Registres Calamaris) | 6 |
|    | 2.3.  | Neteja i Reconstrucció del Cau                                          | 7 |
| 3. | Gest  | tió del filtratge de continguts (Squidguard)                            | 8 |
|    | 3.1.  | Llistes negres genèriques (blacklists)1                                 | 0 |
|    | 3.2.  | Afegir pàgines a la llista blanca de centre 1                           | 1 |
|    | 3.3.  | Afegir pàgines a la llista negra de centre1                             | 2 |
| 4. | Altro | es informacions d'interès1                                              | 3 |
| 4  | 4.1.  | Usuaris1                                                                | 3 |
|    | 4.2.  | Còpies de seguretat1                                                    | 3 |
| 4  | 4.3.  | Servei de gestió remota14                                               | 4 |
| 4  | 4.4.  | Recuperació a l'estat anterior 14                                       | 4 |

# 1. Introducció

### 1.1. Conceptes previs

El servidor de comunicacions és un ordinador que incorpora un programari que permet reduir el trànsit d'una xarxa local cap a Internet i gestionar l'accés dels usuaris/àries. Les funcions i serveis que afecten a tots els equips de la xarxa local que utilitzen aquest servidor per accedir a Internet més significatius són:

- Servidor intermediari (Proxy Cache Squid) Emmagatzema les pàgines web que visiten els equips de la xarxa i les desa, en un directori local del servidor. Evita transferències idèntiques d' informació entre servidors. L'objectiu és millorar la velocitat d'accés dels clients. Exemple: quan hi ha 10 clients que accedeixen a una pàgina web, el primer la descarrega d'Internet, i la resta la descarreguen del directori local.
- Control d'*ample de Banda*\* (Control d'accés Squid) Permet limitar l'ample de banda d'algunes pàgines web. Serveix perquè algunes pàgines web no col·lapsin el cap dalt de la línia. Exemple: les pàgines web com youtube.com i video.google.com tenen limitat l'ample de banda a 1 MB/s.
- Control de pàgines web visitades (Anàlisi de Registres Calamaris Squid) Mostra les pàgines web més visitades del centre i les que més ample de banda consumeixen. Exemple: la pàgina web youtube té poques visites i un alt percentatge de consum d'ample de banda.
- Llistes negres (Blacklists SquidGuard) Denega l'accés a un llistat de pàgines web de contingut inapropiat. El centre pot incloure pàgines web a aquest llistat. Exemple: les pàgines web com redtube.com i hackers.com ja estan bloquejades per defecte, el centre pot incloure tuenti.com o facebook.com.
- Llistes blanques (SquidGuard) Assegura l'accés a un llistat de pàgines web. El centre pot incloure pàgines web a aquest llistat. Exemple: en el llistat de pàgines blanques es troben youtube.com i vimeo.com.

\* L'ample de banda és la quantitat de informació o de dades que es pot transmetre per una connexió de xarxa en un període de temps. S'indica en bits por segons (bps), kilobits per segons (Kbps), o megabits per segons (Mbps).

La instal·lació s'ha realitzat en un dels ordinadors preestablerts amb el SO linkat 11.4.

### 1.2. L'eina Webim

L'eina **Webmin** permet gestionar els recursos del Servidor de Comunicacions, des de qualsevol ordinador del centre, a través d'un navegador web (exemple: Mozilla Firefox, Google Chrome, IE, ...)

✓ Per accedir a l'eina Webim, obriu un navegador web i escriviu l'adreça http://172.16.10.2:10000.

El responsable d'informàtica del centre disposa de l'usuari "**Inadmin**" per gestionar el servidor de comunicacions. La contrasenya d'aquest usuari es defineix durant la instal·lació del Servidor.

| ۷                                | Mozilla Firefox 🗕 🗆 🛪                                                                                                    |
|----------------------------------|----------------------------------------------------------------------------------------------------|
| <u>F</u> itxer <u>E</u> dita ⊻is | isualitza Hi <u>s</u> torial Ad <u>r</u> eces d'interès Ei <u>n</u> es Ajuda                                                            |
| 🗞 http://172.16.1                | 10.2:10000/                                                                                                    |
| < 🔕 172.16                       | 6.10.2:10000 🗇 😭 😭 Google 🗟 😭                                                                                                    |
|                                  | Entrada a Webmin                                                                                                    |
|                                  | Per entrar al servidor Webmin de<br>172.16.10.2, has d'introduir un nom<br>d'usuari i una contrasenya.<br>Usuari Inadmin<br>Contrasenya |
|                                  | Entra Neteja                                                                                                    |

La pàgina principal de l'eina **Webmin** mostra, a la part central, la informació general del sistema: ús de la memòria virtual, ús de la CPU, espai en disc, ...

A la part esquerra de la pàgina es troben els mòduls que es poden configurar: **Servidor Proxy Squid** i **Squidguard**.

| Identificació: Inadmin Usuari d'entre<br>Sistema<br>Servidors<br>Mòduls No utilitzats | ada al webmin<br>uncions disponibles | webmin                                                |
|---------------------------------------------------------------------------------------|--------------------------------------|-------------------------------------------------------|
|                                                                                       | Nom de host del sistema              | servidor-comunicacions                                |
| 🕅 Informació del Sistema                                                              | Sistema operatiu                     | SuSE Linux 11.4                                       |
| <b>W</b> Surt                                                                         | Versió Webmin                        | 1.570                                                 |
|                                                                                       | Hora del sistema                     | Fri Jun 8 08:38:37 2012                               |
|                                                                                       | Nucli i CPU                          | Linux 2.6.37.6-0.11-desktop a i686                    |
|                                                                                       | Informació del<br>processador        | Pentium(R) Dual-Core CPU E6500 @ 2.93GHz, 2<br>nuclis |
| Informació del sistema                                                                | En execució durant                   | 0 hores, 18 minuts                                    |
|                                                                                       | Processos en execució                | 111                                                   |
|                                                                                       | Càrrega mitjana de la CPU            | 0.06 (1 min) 0.09 (5 mins) 0.07 (15 mins)             |
|                                                                                       | Ús de la CPU                         | 0% usuari, 0% nucli, 0% E/S, 100% desocupada          |
|                                                                                       | Memòria real                         | 1.88 GB total, 215.24 MB utilitzat                    |
|                                                                                       | Memòria virtual                      | 4 GB total, 0 bytes utilitzat                         |
|                                                                                       | Espai local en disc                  | 73.82 GB total, 3.43 GB utilitzat                     |
|                                                                                       |                                      |                                                       |

## 2. Gestió de l'ample de banda (Servidor Proxy Squid)

El mòdul **Servidor Proxy Squid** facilita la gestió de l'ample de banda de les connexions a internet. Ofereix les opcions següents:

- Definició de les pàgines web on s'estableix el límit d'ample de banda. (mòdul Control d'Accés).
- Visualització de les pàgines web visitades i l'ample de banda consumit (mòdul Anàlisi de Registres Calamaris).
- Neteja de la memòria cau del servei proxy (mòdul Neteja i Reconstrucció del Cau).

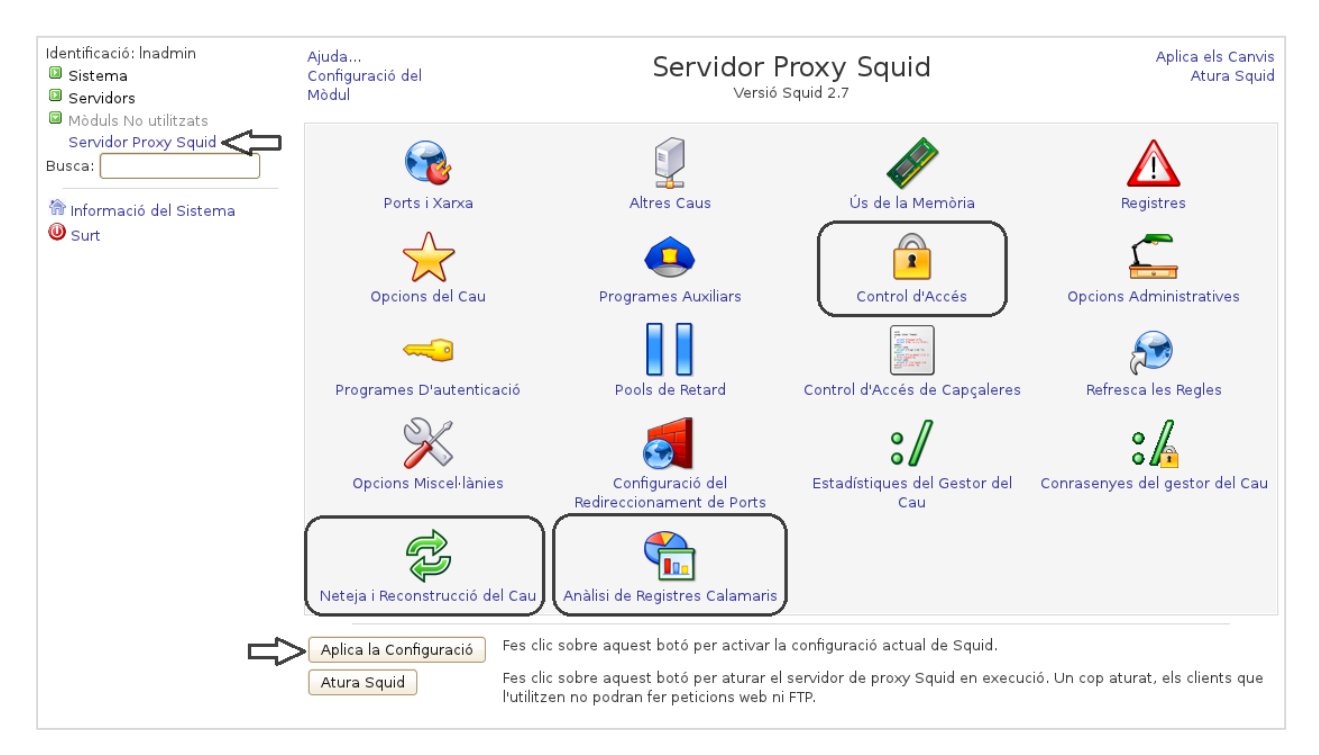

### 2.1. Limitació d'ample de banda a pàgines web (Control d'Accés)

El mòdul de **Control d'accés** estableix les pàgines web que tenen limitat l'ample de banda, aquest límit pot servir per evitar el col·lapse de la línia del centre. Les pàgines web que més consum d'ample de banda requereixen són les que ofereixen vídeo en línia, com ara Youtube.

✓ Per accedir al mòdul cliqueu sobre la icona **Control d'Accés**.

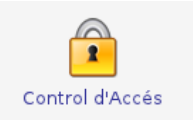

La pàgina Control d'Accés mostra les llistes de control.

| d'accés Restriccions de proxy<br>Tipus<br>Adreces Client<br>Protocol de l'URL<br>Adreces Client<br>Adreces Client<br>Adreces Client<br>Adreces Client<br>Adreces Client<br>Port de l'URL<br>Port de l'URL<br>Port de l'URL<br>Port de l'URL<br>Port de l'URL | Restriccions ICP         Programes ACL externation           all         cache_object           127.0.0.1/32         127.0.0.0/8           100.0.0/8         100.0.0.0/8           172.16.0.0/12         192.168.0.0/16           443         80           21         443 | ns 🦳 Restriccions de proxy de respo:                                                                                                    |
|----------------------------------------------------------------------------------------------------|----------------------------------------------------------------------------------------------------|----------------------------------------------------------------------------------------------------|
| Tipus<br>Adreces Client<br>Protocol de l'URL<br>Adreces Client<br>Adreçes Client<br>Adreces Client<br>Adreces Client<br>Adreces Client<br>Port de l'URL<br>Port de l'URL<br>Port de l'URL<br>Port de l'URL<br>Port de l'URL                                  | Coincidint           all           cache_object           127.0.0.1/32           127.0.0.0/8           10.0.0.0/8           172.16.0.0/12           192.168.0.0/16           443           80           21           443                                                  |                                                                                                    |
| Adreces Client<br>Protocol de l'URL<br>Adreces Client<br>Adreces Client<br>Adreces Client<br>Adreces Client<br>Adreces Client<br>Port de l'URL<br>Port de l'URL<br>Port de l'URL<br>Port de l'URL<br>Port de l'URL                                           | all<br>cache_object<br>127.0.0.1/32<br>127.0.0.0/8<br>10.0.0.0/8<br>172.16.0.0/12<br>192.168.0.0/16<br>443<br>80<br>21<br>443                                                                                                    |                                                                                                    |
| Adreces Client<br>Adreces Client<br>Adreces Client<br>Adreces Client<br>Adreces Client<br>Adreces Client<br>Port de l'URL<br>Port de l'URL<br>Port de l'URL<br>Port de l'URL<br>Port de l'URL                                                                | an<br>cache_object<br>127.0.0.1/32<br>127.0.0/8<br>10.0.0.0/8<br>172.16.0.0/12<br>192.168.0.0/16<br>443<br>80<br>21<br>443                                                                                                    |                                                                                                    |
| Adreces Client<br>Adreces Client<br>Adreces Client<br>Adreces Client<br>Adreces Client<br>Port de l'URL<br>Port de l'URL<br>Port de l'URL<br>Port de l'URL<br>Port de l'URL                                                                                  | 127.0.0.1/32<br>127.0.0.0/8<br>10.0.0.0/8<br>172.16.0.0/12<br>192.168.0.0/16<br>443<br>80<br>21<br>443                                                                                                    |                                                                                                    |
| Adreces Client<br>Adreces Client<br>Adreces Client<br>Adreces Client<br>Port de l'URL<br>Port de l'URL<br>Port de l'URL<br>Port de l'URL                                                                                                    | 127.0.0.0/8<br>127.0.0.0/8<br>10.0.0.0/8<br>172.16.0.0/12<br>192.168.0.0/16<br>443<br>80<br>21<br>443                                                                                                    |                                                                                                    |
| Adreces Client<br>Adreces Client<br>Adreces Client<br>Port de l'URL<br>Port de l'URL<br>Port de l'URL<br>Port de l'URL                                                                                                    | 10.0.0.0/8<br>172.16.0.0/12<br>192.168.0.0/16<br>443<br>80<br>21<br>443                                                                                                    |                                                                                                    |
| Adreces Client<br>Adreces Client<br>Port de l'URL<br>Port de l'URL<br>Port de l'URL<br>Port de l'URL<br>Port de l'URL                                                                                                    | 172.16.0.0/12<br>192.168.0.0/16<br>443<br>80<br>21<br>443                                                                                                    |                                                                                                    |
| Adreces Client<br>Port de l'URL<br>Port de l'URL<br>Port de l'URL<br>Port de l'URL<br>Port de l'URL                                                                                                    | 192.168.0.0/16<br>443<br>80<br>21<br>443                                                                                                    |                                                                                                    |
| Port de l'URL<br>Port de l'URL<br>Port de l'URL<br>Port de l'URL<br>Port de l'URL                                                                                                    | 443<br>80<br>21<br>443                                                                                                    |                                                                                                    |
| Port de l'URL<br>Port de l'URL<br>Port de l'URL<br>Port de l'URL<br>Port de l'URL                                                                                                    | 80<br>21<br>443                                                                                                    |                                                                                                    |
| Port de l'URL<br>Port de l'URL<br>Port de l'URL                                                                                                    | 21<br>443                                                                                                    |                                                                                                    |
| Port de l'URL<br>Port de l'URL                                                                                                    | 443                                                                                                    |                                                                                                    |
| Port de l'URL                                                                                                    | 110                                                                                                    |                                                                                                    |
|                                                                                                    | 70                                                                                                    |                                                                                                    |
| Port de l'URL                                                                                                    | 210                                                                                                    |                                                                                                    |
| Port de l'URL                                                                                                    | 1025-65535                                                                                                    |                                                                                                    |
| Port de l'URL                                                                                                    | 280                                                                                                    |                                                                                                    |
| Port de l'URL                                                                                                    | 488                                                                                                    |                                                                                                    |
| Port de l'URL                                                                                                    | 591                                                                                                    |                                                                                                    |
| Port de l'URL                                                                                                    | 777                                                                                                    |                                                                                                    |
| Mètode de Petició                                                                                                    | CONNECT                                                                                                    |                                                                                                    |
|                                                                                                    | X-HTTP09-First-Line ^ICY.[0-9                                                                                                    | 9]                                                                                                    |
|                                                                                                    | Server ^Apache                                                                                                    | -                                                                                                    |
| Expressió Regular de l'URL                                                                                                    | Del fitxer /etc/squid/webs                                                                                                    | .conf                                                                                                    |
| dreces Client                                                                                                    |                                                                                                    |                                                                                                    |
|                                                                                                    | Port de l'URL<br>Port de l'URL<br>Port de l'URL<br>Mètode de Petició<br>Expressió Regular de l'URL<br>dreces Client                                                                                                    | Port de l'URL 488<br>Port de l'URL 591<br>Port de l'URL 777<br>Mètode de Petició CONNECT<br>X-HTTP09-First-Line ^ICY[0-5<br>Server ~Apache<br>Expressió Regular de l'URL Del fitxer /etc/squid/webs<br>dreces Client ♀ |

✓ Cliqueu sobre **pool\_retard** de la columna **Nom** per accedir a la pàgina **Edició d'ACL**.

A la pàgina **Edició d'ACL** es llisten els dominis, on es troben les pàgines web a les que s'aplica la limitació de l'ample de banda. Si es vol limitar l'ample de banda de l'adreça www.domini.net, s'ha d'afegir a la llista, sense les www amb el punt al davant: .domini.net

✓ Per fer efectius els canvis, feu clic al botó **Desa.** 

| Identificació: Inadmin<br>III Sistema<br>IIII Servidors    | Índex de Mòduls                              | Edició d'ACL                                                             | Aplica els Canvis<br>Atura Squid |
|------------------------------------------------------------|----------------------------------------------|--------------------------------------------------------------------------|----------------------------------|
| 🖾 Mòduls No utilitzats                                     | Expressió Regular de l'URL ACL               |                                                                          |                                  |
| Servidor Proxy Squid<br>Busca:                             | Nom d'ACL<br>Expressions Regulars            | pool_retard<br>☑ Ignora la caixa                                         |                                  |
| <ul> <li>Informació del Sistema −</li> <li>Surt</li> </ul> |                                              | .youtube.com<br>.windowsupdate.microsoft.com<br>.adobe.com<br>.vimeo.com |                                  |
|                                                            | 1. Modificar la llista 🦳                     | >                                                                        |                                  |
|                                                            | URL d'error                                  |                                                                          |                                  |
|                                                            | Emmagatzema els valors de<br>l'ACL al fitxer | ○ Configuració de Squid                                                  |                                  |
| 2. Prèmer "Desa" 二 🔿                                       | Desa Suprimeix                               |                                                                          |                                  |
|                                                            | 두 Torna a les ACLs   Torna a l'índex         | 3. Tornar a l'índex per aplicar canvis                                   |                                  |

Accediu a la pàgina principal del Servidor Proxy Squid i feu clic al botó Aplica la configuració.

### 2.2. Visualització de les pàgines visitades (Anàlisi de Registres Calamaris)

El mòdul d'Anàlisis de registres Calamaris determina les pàgines web més visitades del centre i les que més ample de banda consumeixen. Aquesta informació ajuda a determinar quines pàgines web interessa afegir a la llista, de l'apartat anterior, on és limita l'ample de banda de les pàgines (pool\_retard) o denegar el seu accés.

✓ Per accedir al mòdul cliqueu sobre la icona Anàlisis de registres Calamaris.

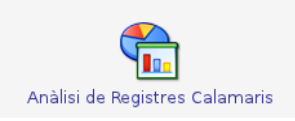

#### Cliqueu sobre Request-destination by 2nd-level-domain.

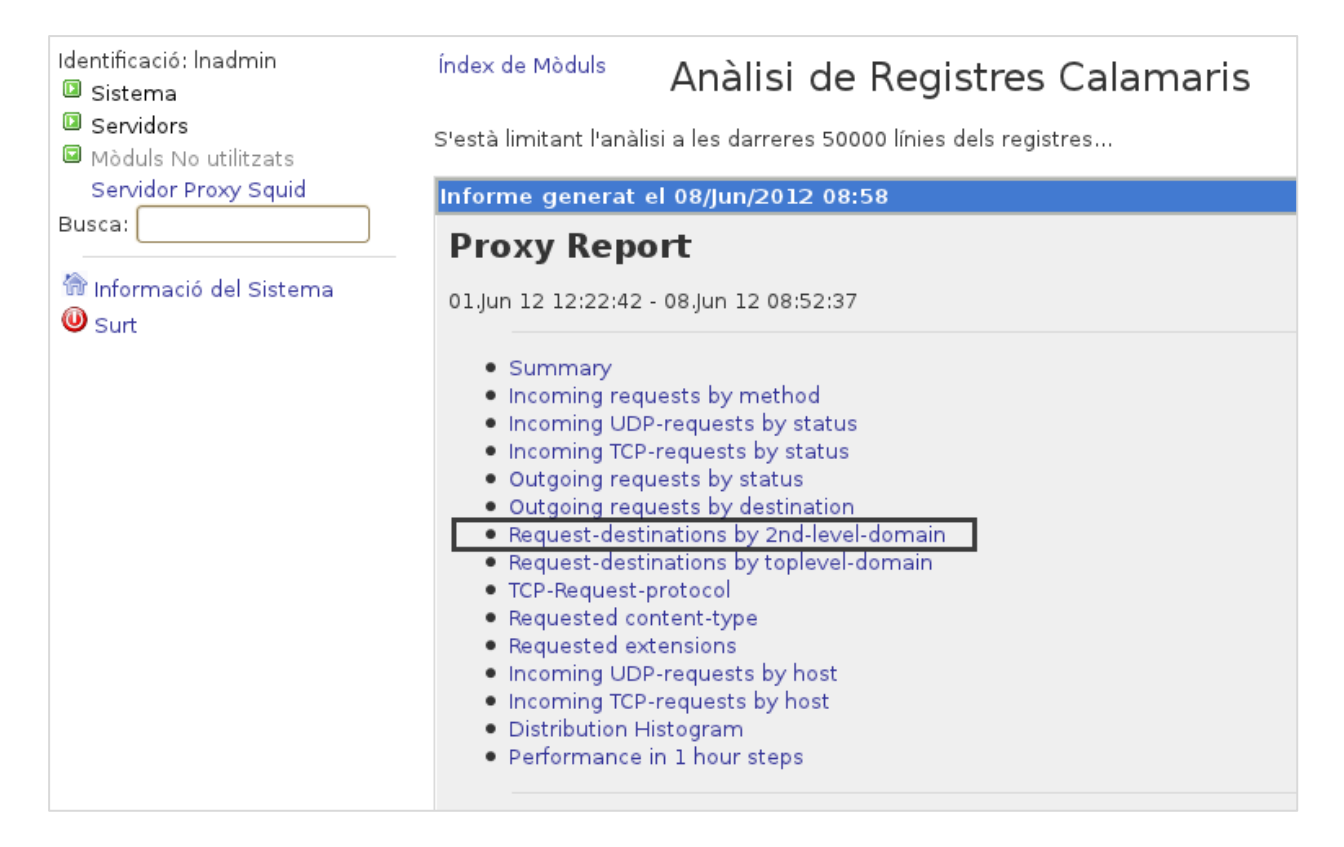

L'informe d'anàlisis, que genera el programa **Calamaris**, mostra els dominis visitats ordenats per nombre decreixent de peticions (primera columna), el nombre de peticions fetes (segona columna), el percentatge total de peticions analitzades (tercera columna), la quantitat de dades descarregades (quarta columna) i el percentatge total de consum (cinquena columna).

Es recomana incloure a la llista on és limita l'ample de banda **(pool\_retard)**, les pàgines web que reben poques visites (primera columna) i consumeixen un percentatge gran d'informació (cinquena columna).

| Domini amb més peticions Dominis que consumeixen més informació |                 |       |          |           |           |            |  |
|-----------------------------------------------------------------|-----------------|-------|----------|-----------|-----------|------------|--|
| Pequest destinations by 2nd level domain                        |                 |       |          |           |           |            |  |
| Request-destinations by 2nd-level-domain                        |                 |       |          |           |           |            |  |
| destination request % Byte % hit-%                              |                 |       |          |           |           |            |  |
| *.windowsupdate.com                                             | <b>n</b> 3785   | 29.26 | 83901274 | 37.54     | 0.00      |            |  |
| *.telefonica.es                                                 | 3231            | 24.98 | 2606694  | 1.17      | 0.00      |            |  |
| *.pandasoftware.com                                             | 959             | 7.41  | 14084179 | 6.30      | 0.00      |            |  |
| *.epimg.net                                                     | 843             | 6.52  | 6755212  | 3.02      | 74.97     | $\searrow$ |  |
| *.xtec.cat                                                      | 645             | 4.99  | 28342175 | 12.68     | 50.70     |            |  |
| *.edu365.cat                                                    | 482             | 3.73  | 11205646 | 5.0       | 91.29     |            |  |
| *.google.com                                                    | 289             | 2.23  | 16525607 | 7.39      | 5.54      | /          |  |
| *.gencat.cat                                                    | 216             | 1.67  | 1807960  | 0.81      | 19.44     |            |  |
| *.ytimg.com                                                     | 183             | 1.41  | 2396921  | 1.07      | 19.13     |            |  |
| 149.20.56.*                                                     | 155             | 1.20  | 220100   | 0.10      | 0.00      |            |  |
| *.google.es                                                     | 145             | 1.12  | 2323511  | 1.04      | 9.66      |            |  |
| <error></error>                                                 | 140             | 1.08  | 194035   | 0.09      | 18.57     |            |  |
| *.gstatic.com                                                   | 123             | 0.95  | 1165547  | 0.52      | 26.02     |            |  |
| *.youtube.com                                                   | 113             | 0.87  | 17745403 | 7.94      | 5.31      |            |  |
| *.prisacom.com                                                  | 103             | 0.80  | 366222   | 0.16      | 3.88      |            |  |
| *.planeo.com                                                    | 81              | 0.63  | 779054   | 0.35      | 59.26     |            |  |
| *.adobe.com                                                     | 81              | 0.63  | 1235554  | 0.55      | 1.23      |            |  |
| 221.8.69.*                                                      | 80              | 0.62  | 113600   | 0.05      | 0.00      |            |  |
| xtec.cat                                                        | 75              | 0.58  | 3200510  | 1.43      | 1.33      |            |  |
|                                                                 |                 | /     |          |           |           |            |  |
|                                                                 | % Peticions fet | es    | % Inform | nació cor | nsumida p | el domir   |  |

### 2.3. Neteja i Reconstrucció del Cau

Es aconsellable realitzar un neteja periòdica de la memòria cau, especialment quan es detecten errors durant la navegació, per exemple, que no es mostren les imatges de pàgines web recentment visitades.

✓ Accediu al mòdul Servidor Proxy Squid i a la secció Neteja i Reconstrucció del Cau.

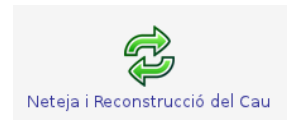

#### Premeu el botó Neteja i reconstrueix el cau.

| Identificació: Inadmin<br>回 Sistema                         | Índex de Mòduls                                                                          | Neteja i Reconstrucció del Cau                                                                                                    |
|-------------------------------------------------------------|------------------------------------------------------------------------------------------|----------------------------------------------------------------------------------------------------|
| Servidors  Kolus No utilitzats Servidor Proxy Squid  Busca: | Segur que vols netejar i rec<br>T'hauries d'assegurar que r<br>desconnectat quan es desa | construir el cau de Squid? Això esborrarà <b>tots</b> els fitxers que hi ha al cau i reiniciarà el servidor Squid.<br>no estàs utilitzant aquest cau per comunicar-te amb aquest servidor Webmin, altrament quedaràs<br>activi el cau.<br>Neteja i reconstrueix el cau |
| Surt                                                        | Elimina un URL del cau:<br>< Torna a l'índex de squid                                    | Elimina                                                                                                    |

En acabar, s'ha buidat tota la memòria cau del servidor **proxy squid**.

# 3. Gestió del filtratge de continguts (Squidguard)

El mòdul de filtratge de contingut (**Squidguard**) autoritza o denega l'accés a determinades pàgines web mitjançant la seva inclusió a determinades llistes.

| Identificació: Inadmin<br>Sistema<br>Servidors<br>SquidGuard                                           | Ajuda<br>Configuració del<br>Mòdul | Squid                                   | Guard         | Written by<br>Tim Niemueller<br>Home://page |
|----------------------------------------------------------------------------------------------------|------------------------------------|-----------------------------------------|---------------|---------------------------------------------|
| <ul> <li>Mòduls No utilitzats</li> <li>Busca:</li> <li>Informació del Sistema</li> <li>Surt</li> </ul> | Paths                              | Time Spaces                             | Source Groups | Destination Groups                          |
|                                                                                                    | forbidden.M<br>Rewrite Rule Groups | ' <b>'' →</b> √<br>Access Control Rules | Blacklists    | [v0.91.2]                                   |

A continuació es defineixen les llistes de menys a més autoritat:

- Llistes negres genèriques (Blacklists) Denega l'accés a un llistat de pàgines web de contingut inapropiat. S'actualitzen automàticament cada dia. No són editables pel responsable d'informàtica del centre.
- Llista blanca de centre Assegura l'accés a un llistat de pàgines webs tot i trobar-se al llistat de les Llistes negres genèriques (Blacklists). El responsable d'informàtica del centre pot editar aquesta llista.
- Llista negra de centre Denega l'accés a un llistat de pàgines web de contingut inapropiat. El responsable d'informàtica del centre pot incloure pàgines que no es troben a les Llistes negres genèriques (Blacklists). Predomina sobre la llista blanca de centre.

Si una pàgina web es troba simultàniament, a la Llista blanca de centre i a la Llista negra de centre, preval aquesta última i la pàgina web no és accessible. La Llista blanca de centre només té prioritat sobre les Llistes negres genèriques (Blacklists).

El servidor de comunicacions mostra un missatge informatiu amb el fons taronja quan s'intenta visitar pàgines web que es troben a les **Llistes negres genèriques (Blacklists)** o a la **Llista negra de centre**.

| XTEC - Mozilla Firefox                                          |     |
|-----------------------------------------------------------------|-----|
| Eitxer Edita ⊻isualitza Historial Adreces d'interès Eines Ajuda | ~   |
| ♦                                                               | ۵ 🔓 |
|                                                                 |     |
|                                                                 |     |
| La pàgina que heu demanat no està disponible.                   |     |
|                                                                 |     |
|                                                                 |     |
|                                                                 |     |

Existeix un altre filtre de continguts gestionat per la Xarxa Telemàtica Educativa de Catalunya (XTEC), el missatge informatiu d'aquest filtre és amb el fons de color blau. Les pàgines bloquejades per aquest filtre no es podran visualitzar afegint-les a la **Llista blanca de centre**.

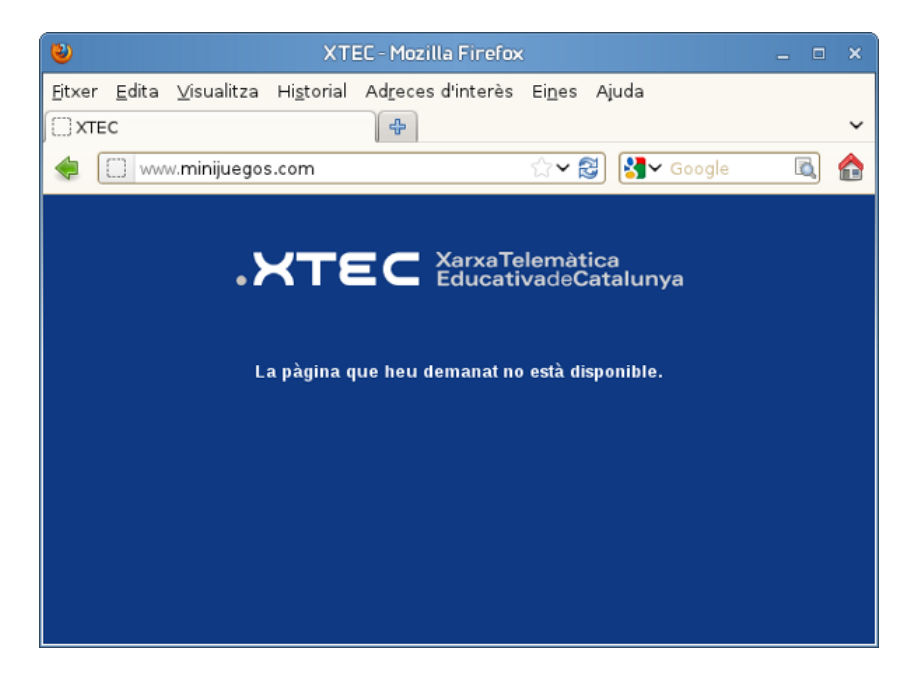

### 3.1. Llistes negres genèriques (blacklists)

Les llistes negres genèriques (blacklists) s'actualitzen diàriament de forma automàtica i s'organitzen per temàtica (pornografia, violència, drogues, jocs, ...).

✓ Per veure les llistes negres genèriques cliqueu sobre la icona Blacklists.

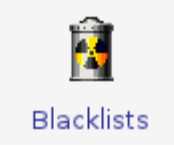

Seleccioneu una categoria (exemple: hacking)

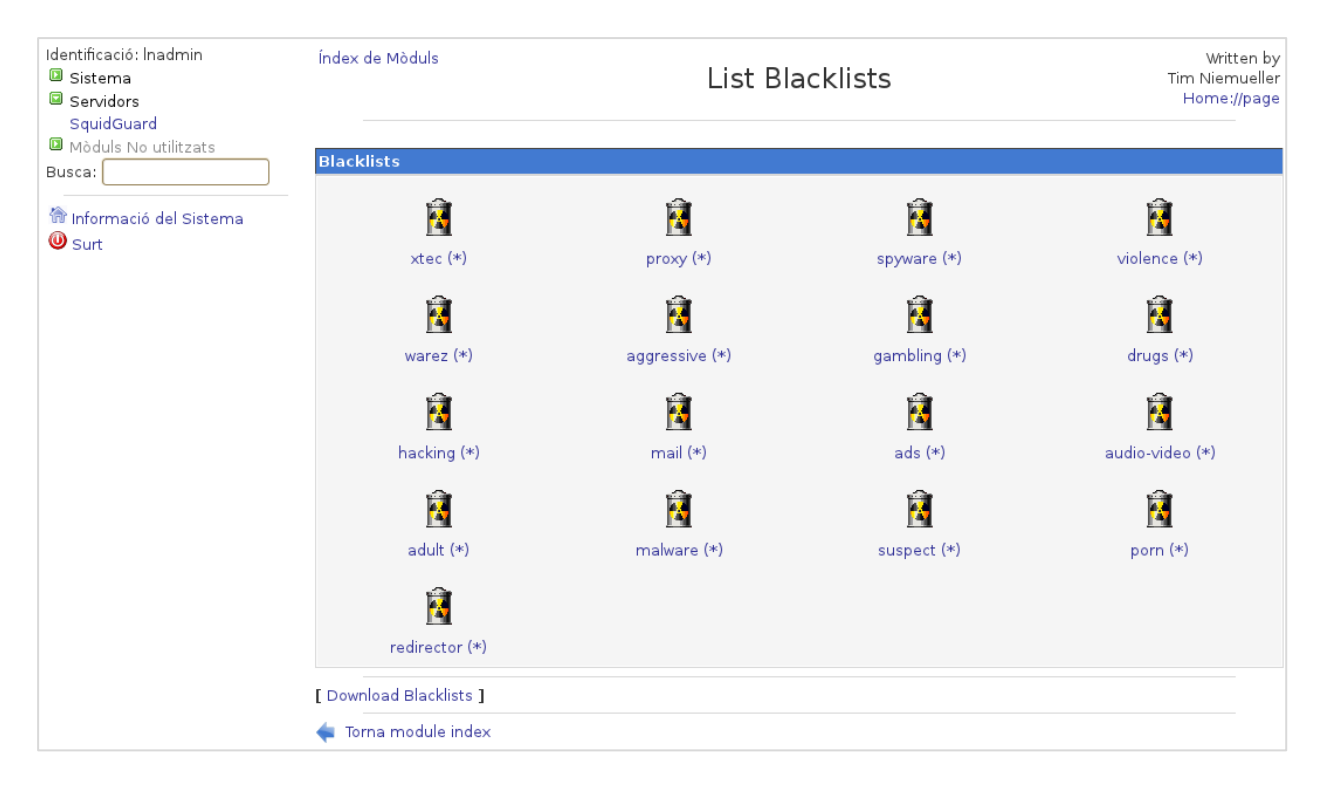

#### Premeu sobre List All per veure el contingut de la llista.

| 69.50.190.131        | 7sir7.com               | 80.53.249.38            |
|----------------------|-------------------------|-------------------------|
| 80.80.15.28          | 80.80.15.30             | 81.177.26.26            |
| 83.149.65.117        | abu-passwords.com       | abx4.com                |
| adultcomicworld.com  | adultfreegals.com       | adultpasswordcracks.com |
| allowstood.com       | allpasswords.com        | allteenmpegs.com        |
| amateur-post.com     | amateurpornsites.net    | antionline.com          |
| asianpornsites.net   | asianxxxdatabase.com    | astalavista.box.sk      |
| backtrack-linux.org  | bandit.org              | banditspasswords.com    |
| blackoutz-crew.de.gs | blackrosexxx.com        | blog.chosun.com         |
| bpics.com            | busch-hacker.de         | candoinet.com.br        |
| cheatcodes.com       | cheats.ru               | chefcasimera.com        |
| colibry-shells.com   | controlpass.sexpikz.com | cowhigh.com             |
| cracklib.net         | cremepasswords.com      | cultdeadcow.com         |
| cyberpasses.com      | darkflash.com           | darknet.org.uk          |

No s'han de realitzar modificacions sobre aquestes lliestes.

### 3.2. Afegir pàgines a la llista blanca de centre

La **llista blanca de centre** permet rectificar la restricció d'accés a una pàgina inclosa a les **llistes negres** genèriques (Blacklists).

✓ Per incloure pàgines web a la **llista blanca de centre**, accediu al mòdul **Destination Groups**.

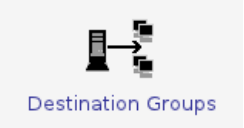

#### Cliqueu sobre la icona llista\_blanca\_centre.

| Identificació: Inadmin<br>Sistema<br>Servidors               | Índex de Mòduls                | Destination Groups          | Written by<br>Tim Niemueller<br>Home://page |
|--------------------------------------------------------------|--------------------------------|-----------------------------|---------------------------------------------|
| Mòduls No utilitzats Busca:                                  | List of destination groups g   | groups (Servers on the Web) |                                             |
| <ul> <li>☆ Informació del Sistema</li> <li>● Surt</li> </ul> | llista_negra_centre            | llista_blanca_centre        |                                             |
|                                                              | Name for new destination group | : Add Destination Group     |                                             |
|                                                              | Torna module index             |                             |                                             |

#### ✓ Cliqueu sobre Add Domain.

| Identificació: Inadmin<br>III Sistema<br>III Servidors<br>Servidouard | Índex de Mòduls<br>Edit Destination Group<br>Home:                                   | ten by<br>nueller<br>://page |
|-----------------------------------------------------------------------|--------------------------------------------------------------------------------------|------------------------------|
| Mòduls No utilitzats                                                  |                                                                                      |                              |
| Busca:                                                                | Domains for Destination group "lista_blanca_centre"                                  |                              |
| <ul> <li>Informació del Sistema</li> <li>Surt</li> </ul>              | [ Add Domain ] Afegir nous dominis I adminis I adminis I adminis Afegir nous dominis |                              |
| - Surt                                                                | URLs for Destination group 'llista_blanca_centre'                                    |                              |
|                                                                       | [ Add URL ]                                                                          |                              |
|                                                                       | Regular Expressions for Destination group 'llista_blanca_centre'                     |                              |
|                                                                       | No regular expressions found for this destination group.                             |                              |
|                                                                       | [ Add Expression ]                                                                   |                              |
|                                                                       | Timespace: None 🗘 all 🗘 Desa                                                         |                              |
|                                                                       | [ Delete Destination Group ]                                                         |                              |
|                                                                       | < Torna list of destination groups                                                   |                              |

✓ Afegiu el domini que es vol incloure a la llista i feu clic al botó **Desa**.

| Identificació: Inadmin          Identificació: Inadmin         Isistema         Servidors         SquidGuard         Mòduls No utilitzats         Busca:         Informació del Sistema         Surt | Índex de Mòduls                                        | Add Domain | Written by<br>Tim Niemueller<br>Home://page |
|----------------------------------------------------------------------------------------------------|--------------------------------------------------------|------------|---------------------------------------------|
|                                                                                                    | Add Domain to Destination Group 'llista_blanca_centre' |            |                                             |
|                                                                                                    | Desa<br>Torna edit destgr                              | roup       |                                             |

✓ Per fer efectius els canvis, accediu a la pàgina principal del **Servidor Proxy Squid** i cliqueu sobre el botó **Aplica la configuració.** 

### 3.3. Afegir pàgines a la llista negra de centre

La **llista negra de centre** permet restringir l'accés a una pàgina independentment de la seva inclusió o no a la resta de llistes. Preval sobre els altres criteris.

Per incloure pàgines web a la llista negra de centre, accediu al mòdul Squidguard i cliqueu sobre la icona Destination Groups.

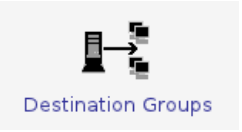

✓ Cliqueu sobre la icona **llista\_negra\_centre**.

| Identificació: Inadmin<br>Sistema<br>Servidors<br>Servidouard | Índex de Mòduls              | Destination Groups            | Written by<br>Tim Niemueller<br>Home://page |
|---------------------------------------------------------------|------------------------------|-------------------------------|---------------------------------------------|
| D Mòduls No utilitzats Busca:                                 | List of destination groups   | s groups (Servers on the Web) |                                             |
| Informació del Sistema                                        | llista_negra_centre          | llista_blanca_centre          |                                             |
|                                                               | Name for new destination gro | up: Add Destination Group     |                                             |
|                                                               | Torna module index           |                               |                                             |

#### Cliqueu sobre Add Domain.

| Identificació: Inadmin<br>Sistema<br>Servidors<br>SquidGuard | Índex de Mòduls                                                 | Edit Destination Group      | Witten by<br>Tim Niemueller<br>Home://page |  |
|--------------------------------------------------------------|-----------------------------------------------------------------|-----------------------------|--------------------------------------------|--|
| Mòduls No utilitzats                                         | Domains for Destination group 'llista negra centre'             |                             |                                            |  |
| Busca:                                                       | No Domains found for this destination group.                    |                             |                                            |  |
|                                                              | [ Add Domain ] Afegir nous dominis                              |                             |                                            |  |
|                                                              | URLs for Destination grou                                       | p 'llista_negra_centre'     |                                            |  |
|                                                              | No URLs found for this destin                                   | ation group.                |                                            |  |
|                                                              | [ Add URL ]                                                     |                             |                                            |  |
|                                                              | Regular Expressions for Destination group 'llista_negra_centre' |                             |                                            |  |
|                                                              | No regular expressions found                                    | for this destination group. |                                            |  |
|                                                              | [ Add Expression ]                                              |                             |                                            |  |
|                                                              | Timespace: None 🗘 al                                            | Desa                        |                                            |  |
|                                                              | [ Delete Destination Group ]                                    |                             |                                            |  |
|                                                              | Torna list of destination gr                                    | oups                        |                                            |  |

#### ✓ Afegiu el domini que es vol incloure a la llista i feu clic al botó **Desa**.

| Identificació: Inadmin<br>Di Sistema<br>Servidors<br>SquidGuard | Índex de Mòduls              | Add Domain                              | Written by<br>Tim Niemueller<br>Home://page |
|-----------------------------------------------------------------|------------------------------|-----------------------------------------|---------------------------------------------|
| Mòduls No utilitzats                                            | Add Domain to                | Destination Group 'llista_negra_centre' |                                             |
| 👘 Informació del Sistema<br>🥹 Surt                              | Domain Name<br>Desa          | domini_inapropiat.com                   |                                             |
|                                                                 | <del>年</del> Torna edit dest | group                                   |                                             |

✓ Per fer efectius els canvis, accediu a la pàgina principal del **Servidor Proxy Squid** i cliqueu sobre el botó **Aplica la configuració**.

### 4. Altres informacions d'interès

### 4.1. Usuaris

El servidor de comunicacions disposa de diversos usuaris per realitzar la seva gestió.

| Nom     | Descripció                 | Permisos                   | Accés                      |
|---------|----------------------------|----------------------------|----------------------------|
| root    | Administrador del sistema  | Control total de l'equip   | Gestió remota              |
| gesrem  | Servei gestió de remota    | Control parcial de l'equip | Gestió remota              |
| Inadmin | Responsable TIC del centre | Control parcial de l'equip | Responsable TIC del centre |

### 4.2. Còpies de seguretat

En el procés d'instal·lació del servidor de comunicacions es realitza una copia de seguretat dels fitxers de configuració sobre una carpeta del propi servidor. Es pot realitzar una segona copia externa sobre un llapis USB del centre.

### 4.3. Servei de gestió remota

El servei de gestió remota ofereix assistència de suport tècnic en remot per tal d'ajudar als seus responsables TIC en les tasques de manteniment i gestió de l'equipament informàtic.

El servei de gestió remota pot realitzar les següents accions:

- a) Resoldre incidències que afecten al servidor, i com a conseqüència:
- ✓ Restaurar una còpia de seguretat dels fitxers de configuració.
- ✓ Instal·lar, eliminar i actualitzar programari
- b) Atendre peticions realitzades a través de l'espai de suport TIC com per exemple:
- ✓ Modificar la configuració del servidor. Exemple: canvi d'adreces IP de les interfícies de xarxa.
- ✓ Gestionar els límits d'ample de banda (Pools de retard / delay pools)
- ✓ Afegir i treure routers
- ✓ Ajustar el balanceig de càrrega (Pes aritmètic)

### 4.4. Recuperació a l'estat anterior

Per recuperar l'estat anterior a la instal·lació del servidor de comunicacions, desconnecteu els cables de xarxa del servidor de comunicacions i connecteu un cable de xarxa al/els routers amb el Switch principal.

A continuació, l'esquema mostra les connexions de xarxa entre els diferents elements abans i després de realitzar la instal·lació del servidor de comunicacions.

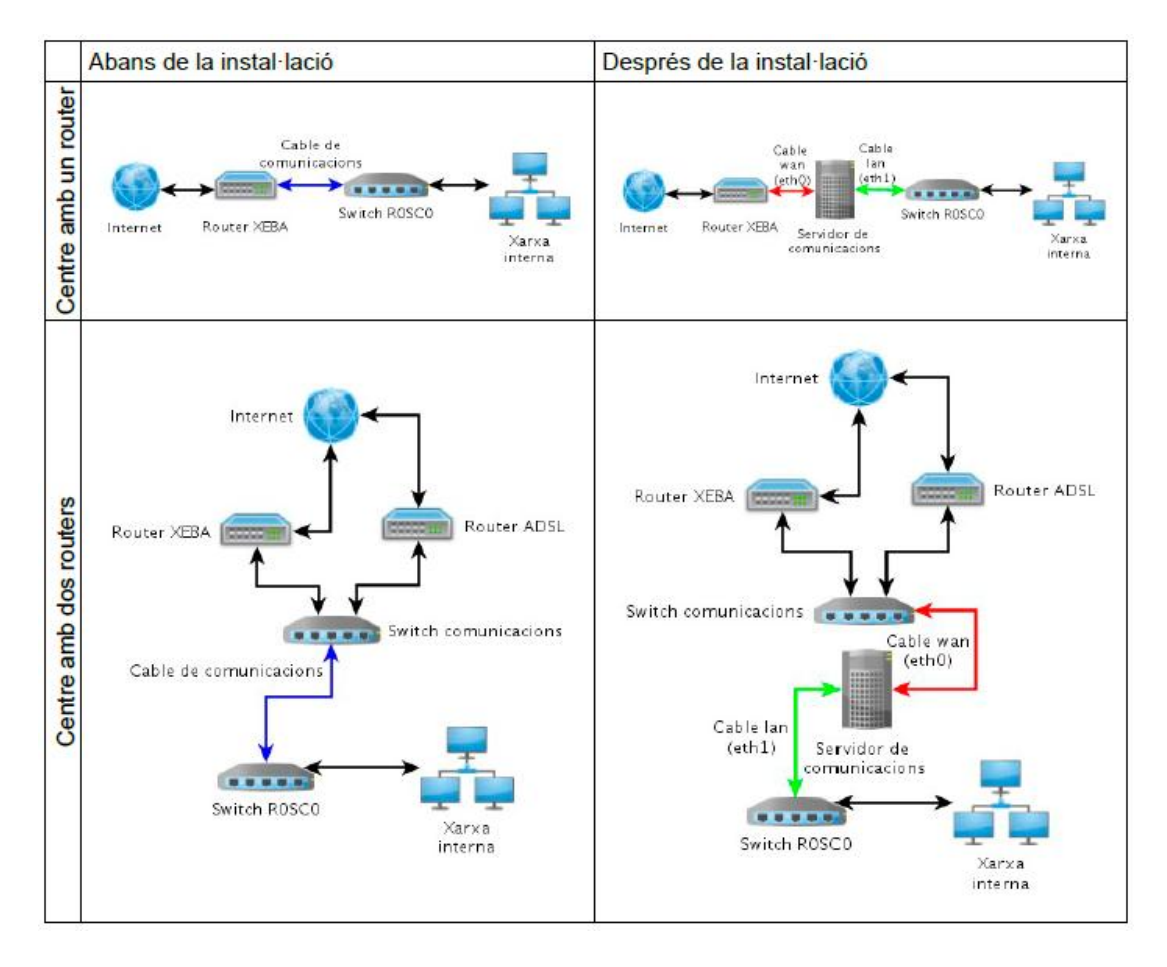